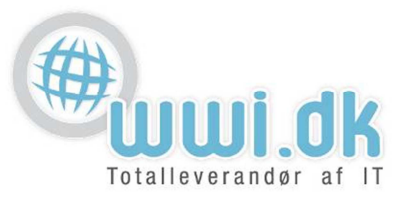

## Indledning

Denne guide tager forbehold for at du sidder med en Iphone uden en allerede eksisterende konto opsat. Ellers tilføjes nye kontoer under Indstillinger $\rightarrow$ Epost, kontakter, kalendere $\rightarrow$ Tilføj E-post-konto

## Start

1. Start Mail App'en på din telefon, og tryk på "Microsoft Exchange"

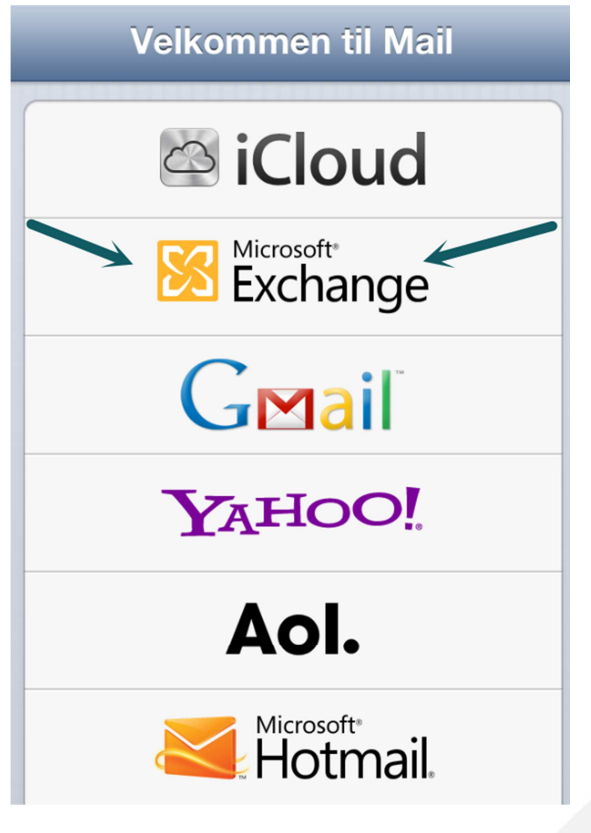

WWI A/S Byleddet 22 8920 Randers NV

6000 Kolding

Idyl 9A

Tel: 70 213 214 Fax: 70 213 215

wwi.dk office@wwi.dk Side 1 af 4

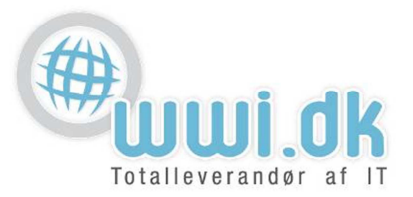

- 2. I "Exchange" vinduet udfyldes følgende:
  - 1. E-Post: Her skrives mail adressen der ønskes opsat.
  - 2. Adgangskode: Her skrives adgangskoden til mail adressen
  - 3. Beskrivelse: Her skrives en beskrivelse af kontoen.
  - 4. Tryk derefter på Næste Derefter Kontrolleres konto indstillingerne

| Annuller             | Exchange 4 Næste |  |
|----------------------|------------------|--|
| E-post               | hans@domain.dk 1 |  |
| Adgangskode •••••• 2 |                  |  |
| Beskrivel            | se Exchange 3    |  |
|                      |                  |  |

| 🔆 Kontrollerer |                |  |
|----------------|----------------|--|
| E-post         | hans@domain.dk |  |
| Adgangskode    |                |  |
| Beskrivels     | e Exchange     |  |

WWI A/S Byleddet 22 8920 Randers NV

6000 Kolding

Idyl 9A

Tel: 70 213 214 Fax: 70 213 215

wwi.dk office@wwi.dk Side 2 af 4

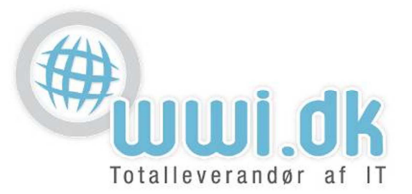

- 3. I "Exchange" vinduet der nu dukker op, skal der skrives flere indstillinger som følgende:
  - 1. E-post: Her står i forvejen mail adressen som skrevet i tidligere step
  - 2. Server: Her skrives server navnet: he.wwi.dk
  - 3. **Domain:** I dette felt skal der ikke skrives noget.
  - 4. Brugernavn: Her skrives mail adressen der ønskes opsat.
  - 5. **Adgangskode:** Her står i forvejen adgangskoden som blev indtastet ved sidste punkt. Hvis ikke, så indtastes blot adgangskoden til kontoen
  - Beskrivelse: Her står beskrivelsen som blev indskrevet i tidligere step.
    Tryk derefter på OK. Hvis indstillingerne er opsat korrekt, vil den vise flueben som vist nedenfor, og gå videre til næste step.

| Exchange              |                         |     |  |
|-----------------------|-------------------------|-----|--|
| E-post                | hans@domain.dk <i>1</i> | ~   |  |
|                       |                         |     |  |
| Server                | he.wwi.dk 2             | ~   |  |
|                       |                         |     |  |
| Domain                | Valgfrit <i>3</i>       | ~   |  |
| Brugernavn            | hans@domain.dk 4        | ~   |  |
| Adgangskode ••••••• 5 |                         |     |  |
|                       |                         |     |  |
| Beskrivelse           | Exchange 6              | ✓ ] |  |
|                       |                         |     |  |

WWI A/S Byleddet 22 8920 Randers NV

6000 Kolding

Idyl 9A

Tel: 70 213 214 Fax: 70 213 215

wwi.dk office@wwi.dk

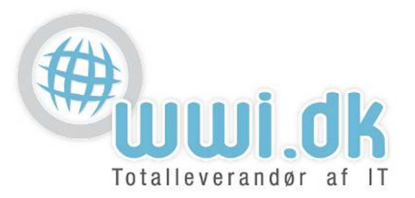

4. Du er nu kommet til tilpasningsvinduet. Her definere du hvad du vil synkronisere med Exchange serveren. Aktiver dem du ønsker, og tryk på "Arkiver"

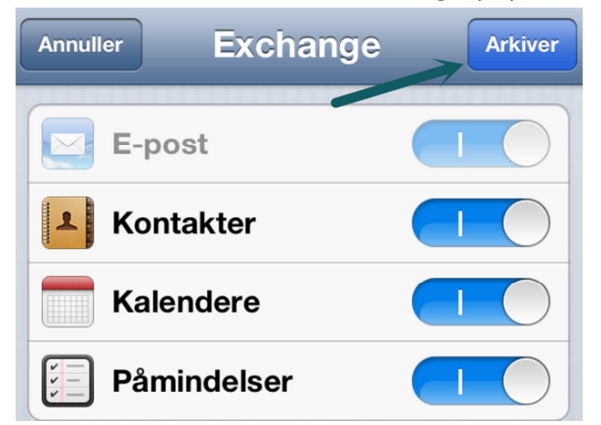

5. Tillykke! Du har nu opsat din mailkonto på din telefon.

OBS: Vi gør opmærksom på det anbefales at have en fast pris på sit data abonnement for at bruge push indstillingen, som standard er sat til på Iphone. Dette for at undgå en evt. ekstra regning på data.

WWI A/S Byleddet 22 8920 Randers NV

Tel: 70 213 214 Fax: 70 213 215

ldyl 9A 6000 Kolding wwi.dk office@wwi.dk